Decenio de la Igualdad de Oportunidades para Mujeres y Hombres 2018 - 2027 "Año de la unidad, la paz y el desarrollo"

San Borja, 16 de junio de 2023

### OFICIO MULTIPLE Nº 200 -2023/MINEDU/VMGI-DRELM-UGEL.07-AGEBRE-EBR

#### Señor(a)

Director(a) de la Institución Educativa Pública del nivel Primaria y Secundaria de la Educación Básica Regular y Especial.

Presente. -

- ASUNTO: ACTUALIZAR LA DATA DE DOCENTES EN EL SISTEMA DE CONTROL Y SEGUIMIENTO DE LOS APRENDIZAJES (CONSE), DE LOS NIVELES PRIMARIA Y SECUNDARIA.
- REF.:
   R.V.M. N°034-2022-MINEDU.RVM N° 034-2022- MINEDU

   PLAN ANUAL DE AGEBRE 2023
   SINAD N° 45123 2023

De mi mayor consideración:

Tengo el agrado de dirigirme a usted, a fin de expresarle mi cordial saludo y a la vez poner de conocimiento que, en relación al Plan Anual de AGEBRE 2023, se requiere la actualización de data de docentes en el Sistema de Control y Seguimiento de los Aprendizajes (CONSE) en los niveles de Primaria y Secundaria, al respecto se convoca a asistencia técnica a los Profesores de Innovación Pedagógica (PIP) de acuerdo a los siguientes detalles:

| Actividad Virtual:                                                    | Fecha:                                        | Horario                      | Lugar:                                |
|-----------------------------------------------------------------------|-----------------------------------------------|------------------------------|---------------------------------------|
| Asistencia técnica para actualización de data de docentes en el CONSE | <b>Lunes 19 de<br/>junio</b><br>(Turno tarde) | De 02:30 p.m<br>a 03:30 p.m. | https://us02web.zoom.us/j/81146778100 |

| Actividad Presencial:                                                       | Fecha:                                                                      | Horario                                                     | Lugar:                                                         |
|-----------------------------------------------------------------------------|-----------------------------------------------------------------------------|-------------------------------------------------------------|----------------------------------------------------------------|
| Asistencia técnica para<br>actualización de data de<br>docentes en el CONSE | Martes 20 de junio<br>(Turno mañana)<br>Martes 20 de junio<br>(Turno tarde) | De 9:30 a.m<br>a 11:00 a.m.<br>De 13:30 p.m<br>a 15:00 p.m. | IE Mercedes Indacochea<br>AV. PANAMERICA SUR<br>386 - Barranco |

En referencia a las tablas anteriores, el PIP podrá asistir de manera obligatoria al menos uno de los turnos planteados; asimismo, está planificado el día martes 20 en la modalidad presencial.

Finalmente, al presente documento se adjunta el **Manual de carga docente en el CONSE** y el formato de Excel en el siguiente DRIVE: <u>https://drive.google.com/drive/folders/1rzkr8ZlxeixO7cTVyd-XO4HDOa9koUeS?usp=drive\_link</u>

En el mismo sentido, es preciso indicar que, el plazo para la actualización de data de docentes en el CONSE deberá concluir el día viernes 23 de junio del 2023.

Hago propicia la oportunidad para expresarle los sentimientos de mi especial consideración y estima.

Atentamente,

#### DOCUMENTO FIRMADO DIGITALMENTE

Jefa del Área de Gestión de la Educación Básica Regular y Especial Unidad de Gestión Educativa Local N°07

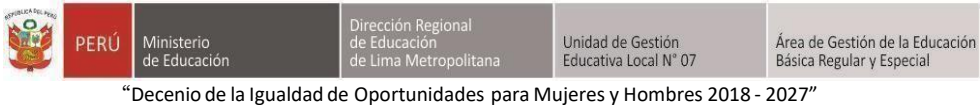

4 a igualdad de Oportunidades para Mujeres y Hombres 2018 - 2 "Año de la unidad, la paz y el desarrollo"

# MANUAL DE REGISTRO MASIVO DE DOCENTES EN EL CONSE

1. Ingresar a la plataforma CONSE y verificar el nombre correcto de la institución a la que pertenece.

| CONTROL CONSE RRHH Sistema de Control y Seguimidel Proceso de Aprendizaje<br>AGEBRE-UGEL<br>Configuración Interna CONSE RRHH Sistema de Eval | ento<br>07<br>uaciones<br>Admini<br>Especia<br>Docent<br>EDUCA<br>1ER GR<br>Docent<br>EDUCA<br>2D0 G | EX VALDEZ DE LA CRUZ<br>strador en UGEL 07 (1)<br>alista en UGEL 07 (1)<br>e en RED 01 > LOS<br>DORES > SECUNDARIA<br>ADO > SECCIÓN C (146<br>ie en RED 01 > LOS<br>DORES > SECUNDARIA<br>RADO > SECCIÓN A (146 | z<br>)<br>)<br>)<br>)<br>)<br>)<br>)<br>)<br>)<br>)<br>)<br>)<br>)               |
|----------------------------------------------------------------------------------------------------|----------------------------------------------------------------------------------------------------|----------------------------------------------------------------------------------------------------|----------------------------------------------------------------------------------|
| VIGEL 07<br>Órgano Descentralizado del MINISTER                                                                                              | RIO DE EDUCACIÓN                                                                                     |                                                                                                    | MANUALES DE USO                                                                  |
| UGEL № 07                                                                                                    |                                                                                                    | Fecha<br>No hay resultados próx<br>* Información actualizada al f                                                                                                    | Programaciones de Evaluaciones<br>Habilitados<br>imois<br>inalizar la evaluación |
|                                                                                                    |                                                                                                    |                                                                                                    | Programaciones el día de hoy                                                     |
|                                                                                                    |                                                                                                    | No hav resultados                                                                                                    | Habilitados                                                                      |
|                                                                                                    |                                                                                                    | * Información actualizada al f                                                                                                    | înalizar la evaluación                                                           |
|                                                                                                    |                                                                                                    | Hora<br>No hay resultados<br>* Información actualizada al f                                                                                                    | Programaciones el día de hoy<br>Habilitados                                      |

2. Dirigirse el módulo "PERSONAL DOCENTE".

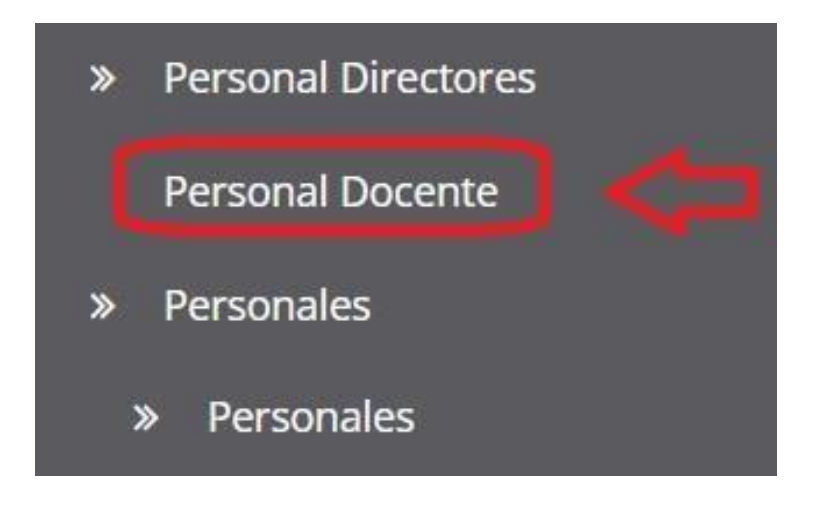

|  | PERÚ  | Ministerio<br>de Educación | Dirección Regional<br>de Educación<br>de Lima Metropolitana | Unidad de Gestión<br>Educativa Local Nº 07 | Área de Gestión de la Educación<br>Básica Regular y Especial |
|--|-------|----------------------------|-------------------------------------------------------------|--------------------------------------------|--------------------------------------------------------------|
|  | 2027″ |                            |                                                             |                                            |                                                              |

"Año de la unidad, la paz y el desarrollo"

3. Seleccionar el botón "CARGA MASIVA".

| Itics         Filtro         Filtro         Rect:       Todas las Redes         Todas las Grados         Institución         Todas las Grados         Institución         Todas las instituciones         Estado         Todas las instituciones         Estados         Todas las instituciones         Estados         Todas las instituciones         Estados         Todas las Instituciones         Estados         Todas las Instituciones         Estados         Todas las Instituciones         Estados         Todas las Instituciones         Estados         Todas las Instituciones         Estados         Todas las Cons tes y Apellidos       Cargos       Área       Op         1       DNI       10640003       ALARCON REYNAGA, GLADYS       Docente: SECUNDARIA > 5TO GRADO > SECCIÓN A       ARTE Y CULTURA       10         3                                                 | BIENVENIDA                                                                                                    | REGRES     | AR             |                         |                                             | » Registrar Docente | » Carga Ma | asiva         |      |  |  |  |  |   |
|----------------------------------------------------------------------------------------------------|----------------------------------------------------------------------------------------------------|------------|----------------|-------------------------|---------------------------------------------|---------------------|------------|---------------|------|--|--|--|--|---|
| Filtro       Filtro         Rect       Todas las Redes         Grado       Todas las Grados         Institucione       Todas las instituciones         Estado       Todas los Estados         Pocumento       Número       Nombres y Apellidos       Cargos       Área       Op         I       DNI       10640003       ALARCON REYNAGA, GLADYS       Docente: SECUNDARIA > 5TO GRADO > SECCIÓN C       ARTE Y CULTURA       I         3       DNI       10640003       ALARCON REYNAGA, GLADYS       Docente: SECUNDARIA > 5TO GRADO > SECCIÓN C       ARTE Y CULTURA       I                                                                                                    | Listad                                                                                                    | o de       | e Doo          | centes                  |                                             |                     | ۲          | 2             |      |  |  |  |  |   |
| Rec:       Todas las Redes         Grados         Instituciones         Instituciones         Estado       Todas las instituciones         Estado       Todas las instituciones         Institucion       FILTRAF         Instituciones         Instituciones <th colspan="5" instituciones<="" t<="" th=""><th></th><th>Filtro:</th><th>Filtro</th><th></th><th></th><th></th><th></th><th></th><th></th></th>       | <th></th> <th>Filtro:</th> <th>Filtro</th> <th></th> <th></th> <th></th> <th></th> <th></th> <th></th>            |            |                |                         |                                             |                     | Filtro:    | Filtro        |      |  |  |  |  |   |
| Grado:         Todos las Grados         Instituciones         Estado:         Todos las instituciones         Estado:         Todos los Estados         Estado:         Pocumento       Número       Nombres y Apellidos       Cargos       Área       Opcante: SECUNDARIA > STO GRADO > SECCIÓN A       ARTE Y CULTURA         3       DNI       10640003       ALARCON REYNAGA, GLADYS       Docente: SECUNDARIA > STO GRADO > SECCIÓN C       ARTE Y CULTURA       Grado         3       DNI       10640003       ALARCON REYNAGA, GLADYS       Docente: SECUNDARIA > STO GRADO > SECCIÓN C       ARTE Y CULTURA         3       DNI       10640003       ALARCON REYNAGA, GLADYS       Docente: SECUNDARIA > STO GRADO > SECCIÓN C       ARTE Y CULTURA         3       DNI       10640003       ALARCON REYNAGA, GLADYS       Docente: SECUNDARIA > STO GRADO > SECCIÓN C       ARTE Y CULTURA |                                                                                                    | Red:       | Todas las Re   | des                     |                                             |                     |            |               | ~    |  |  |  |  |   |
| Institucione         Estado:         Todas las instituciones         Estado:         Estado: <th colspan="5" estad<="" td=""><td></td><td>Grado:</td><td>Todos las Gra</td><td>ados</td><td></td><td></td><td></td><td></td><td>~</td></th>                                                                                                    | <td></td> <td>Grado:</td> <td>Todos las Gra</td> <td>ados</td> <td></td> <td></td> <td></td> <td></td> <td>~</td> |            |                |                         |                                             |                     | Grado:     | Todos las Gra | ados |  |  |  |  | ~ |
| Estado:         Todos los Estados         Indos los Estados         Indos los Estados         Interventing los los Estados         Interventing los los Estados         Interventing los los Estados         Interventing los los Estados         Interventing los los Estados         Interventing los los Estados         Interventing los los Estados         Interventing los los Estados         Interventing los los Estados         Interventing los los Estados         Interventing los los Estados         Interventing los los Estados         Interventing los los los Estados         Interventing los los los Estados         Interventing los los los los Estados         Interventing los los los los los los los los los los                                                                                                    | In                                                                                                    | stitucion: | Todas las insl | ituciones               |                                             |                     |            |               | ~    |  |  |  |  |   |
| FILTRAR         #       Documento       Número       Nombres y Apellidos       Cargos       Área       Opr         1       DNI       10640003       ALARCON REYNAGA, GLADYS       Docente: SECUNDARIA > 5TO GRADO > SECCIÓN A       ARTE Y CULTURA       1         2       DNI       10640003       ALARCON REYNAGA, GLADYS       Docente: SECUNDARIA > 4TO GRADO > SECCIÓN C       ARTE Y CULTURA       1         3       DNI       10640003       ALARCON REYNAGA, GLADYS       Docente: SECUNDARIA > 4TO GRADO > SECCIÓN C       ARTE Y CULTURA       1                                                                                                    |                                                                                                    | Estado:    | Todos los Est  | ados                    |                                             |                     |            |               | ~    |  |  |  |  |   |
| #         Documento         Número         Nombres y Apellidos         Cargos         Área         Op           1         DNI         10640003         ALARCON REYNAGA, GLADYS         Docente: SECUNDARIA > 5TO GRADO > SECCIÓN A         ARTE Y CULTURA         A           2         DNI         10640003         ALARCON REYNAGA, GLADYS         Docente: SECUNDARIA > 4TO GRADO > SECCIÓN C         ARTE Y CULTURA         A           3         DNI         10640003         ALARCON REYNAGA, GLADYS         Docente: SECUNDARIA > 5TO GRADO > SECCIÓN C         ARTE Y CULTURA         A                                                                                                    |                                                                                                    |            |                |                         |                                             |                     | FILTRAR    |               |      |  |  |  |  |   |
| 1         DNI         10640003         ALARCON REYNAGA, GLADYS         Docente; SECUNDARIA > STO GRADO > SECCIÓN A         ARTE Y CULTURA           2         DNI         10640003         ALARCON REYNAGA, GLADYS         Docente; SECUNDARIA > 4TO GRADO > SECCIÓN C         ARTE Y CULTURA           3         DNI         10640003         ALARCON REYNAGA, GLADYS         Docente; SECUNDARIA > 5TO GRADO > SECCIÓN C         ARTE Y CULTURA                                                                                                    | # Docum                                                                                                    | ento       | Número         | Nombres y Apellidos     | Cargos                                      | 2                   | lrea d     | Opciones      |      |  |  |  |  |   |
| 2         DNI         10640003         ALARCON REYNAGA, GLADYS         Docente: SECUNDARIA > 4TO GRADO > SECCIÓN C         ARTE Y CULTURA           3         DNI         10640003         ALARCON REYNAGA, GLADYS         Docente: SECUNDARIA > 5TO GRADO > SECCIÓN C         ARTE Y CULTURA                                                                                                    | 1 DNI                                                                                                    |            | 10640003       | ALARCON REYNAGA, GLADYS | Docente: SECUNDARIA > 5TO GRADO > SECCIÓN A | ARTE Y CU           | LTURA      | 0             | v    |  |  |  |  |   |
| 3 DNI 10640003 ALARCON REYNAGA, GLADYS Docente: SECUNDARIA > 5TO GRADO > SECCIÓN C ARTE Y CULTURA                                                                                                    | 2 DNI                                                                                                    |            | 10640003       | ALARCON REYNAGA, GLADYS | Docente: SECUNDARIA > 4TO GRADO > SECCIÓN C | ARTE Y CU           | LTURA      | •             | v    |  |  |  |  |   |
|                                                                                                    | 3 DNI                                                                                                    |            | 10640003       | ALARCON REYNAGA, GLADYS | Docente: SECUNDARIA > 5TO GRADO > SECCIÓN C | ARTE Y CU           | LTURA      | •             |      |  |  |  |  |   |

4. Proceder con seleccionar el archivo con el formato brindado.

| Carga C     | Carga de Docentes                              |           |  |  |  |  |  |
|-------------|------------------------------------------------|-----------|--|--|--|--|--|
| Seleccione: | Seleccionar archivo Sin archivos seleccionados |           |  |  |  |  |  |
|             |                                                | SIGUIENTE |  |  |  |  |  |

5. Cuando ya se elige el archivo, el nombre del mismo se visualizará en la plataforma.

| Carga C     | de Docentes                              |           |
|-------------|------------------------------------------|-----------|
| Seleccione: | Seleccionar archivo FORMATO-DOCENTE.xlsx |           |
|             |                                          | SIGUIENTE |

| PERÚ | Ministerio<br>de Educación | Dirección Regional<br>de Educación<br>de Lima Metropolitana | Unidad de Gestión<br>Educativa Local N° 07 | Área de Gestión de la Educación<br>Básica Regular y Especial |
|------|----------------------------|-------------------------------------------------------------|--------------------------------------------|--------------------------------------------------------------|
| "    | Decenio de la Igualdad     | de Oportunidades para N                                     | lujeres y Hombres 2018 -                   | 2027"                                                        |

"Año de la unidad, la paz y el desarrollo"

6. Ingresar la data de los docentes en el archivo en Excel con el formato admitido por la plataforma CONSE.

| DNI      | NOMBRES | APELLIDOS | CORREO               | CARGO   | COLEGIO        | NIVEL      | GRADO | SECCIÓN | CURSO      |
|----------|---------|-----------|----------------------|---------|----------------|------------|-------|---------|------------|
| 15151515 | ALE     | VALDE     | alexvd12@hotmail.com | DOCENTE | LOS EDUCADORES | SECUNDARIA | 5     | A       | MATEMATICA |
|          |         |           |                      |         |                |            |       |         |            |
|          |         | 1         |                      |         |                |            |       |         |            |
|          |         |           |                      |         |                | 8 8        | 2     |         |            |
|          |         |           |                      |         |                |            | -     | -       |            |
|          | -       |           |                      |         |                |            |       |         |            |
|          |         |           |                      |         |                |            |       |         |            |
|          |         |           |                      |         |                |            |       |         |            |
|          |         |           |                      |         |                |            |       |         |            |
|          |         |           |                      |         |                |            |       |         |            |
|          |         |           |                      |         |                |            |       |         |            |

7. Considerar estas recomendaciones para llenar la información de los docentes ya que información mal insertada tendrá como consecuencia un mal registro de docentes.

|          | RECOMENDACIONES                                                                                                    |
|----------|----------------------------------------------------------------------------------------------------|
| CARGO:   | DOCENTE                                                                                                    |
| COLEGIO: | El nombre correcto lo encontrará en la parte superior derecha cuando ingresa al CONSE                                                                                         |
| NIVEL    | INICIAL, PRIMARIA y SECUNDARIA                                                                                                    |
| GRADO:   | 1, 2, 3, 4, 5 y 6                                                                                                    |
| SECCION  | A, B, C y etc (si es aula única poner A)                                                                                                    |
| CURSO:   | Escribir todo en mayúscula                                                                                                    |
|          | OJO: REDACTAR TODO EN MAYÚSCULA Y SI TIENE DOCENTES ASIGNADOS A MÁS GRADOS O AREAS, SOLO DEBE REPET<br>SU INFORMACION CAMBIANDO ESA DATA DE GRADO O AREA EN LA FILA SIGUIENTE |

8. Finalmente, la cantidad de filas de datos insertados en el formato de docentes debe ser la misma cantidad de filas brindadas en el "Resultado de carga de docentes". En "REGISTRADOS" debe aparecer la cantidad de filas que se ha rellenado en el Excel y en "CORRECTOS" la cantidad de registros correctamente rellenados. Si en la columna de "ERROR" aparece "OK" esporque no hubo ningún error.

| L | Resu     | Itado   | de Car    | rga de Doce          | ntes    |                |            |       |         |            |       |
|---|----------|---------|-----------|----------------------|---------|----------------|------------|-------|---------|------------|-------|
| R | egistr   | ados:   | 1 / Cre   | edenciales: 1        | / Cor   | rectos: 1      | / Filas:   | 1 =>  | 1009    | 6          |       |
| # | DNI      | NOMBRES | APELLIDOS | CORREO               | CARGO   | COLEGIO        | NIVEL      | GRADO | SECCIÓN | CURSO      | ERROR |
| 1 | 15151516 | ALE     | VALDE     | ALEXVD12@HOTMAIL.COM | DOCENTE | LOS EDUCADORES | SECUNDARIA | 5TO   | A       | MATEMATICA | OK    |

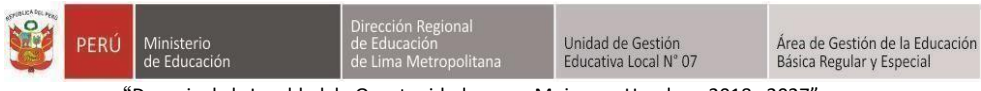

"Decenio de la Igualdad de Oportunidades para Mujeres y Hombres 2018 - 2027" "Año de la unidad, la paz y el desarrollo"

# PREGUNTAS FRECUENTES (FAQ)

# I. ¿Cuál es el nombre correcto de las áreas de los niveles de PRIMARIA y SECUNDARIA?

Para el nivel de **PRIMARIA** se tiene los cursos registrados en la plataforma CONSE con los siguientes nombres:

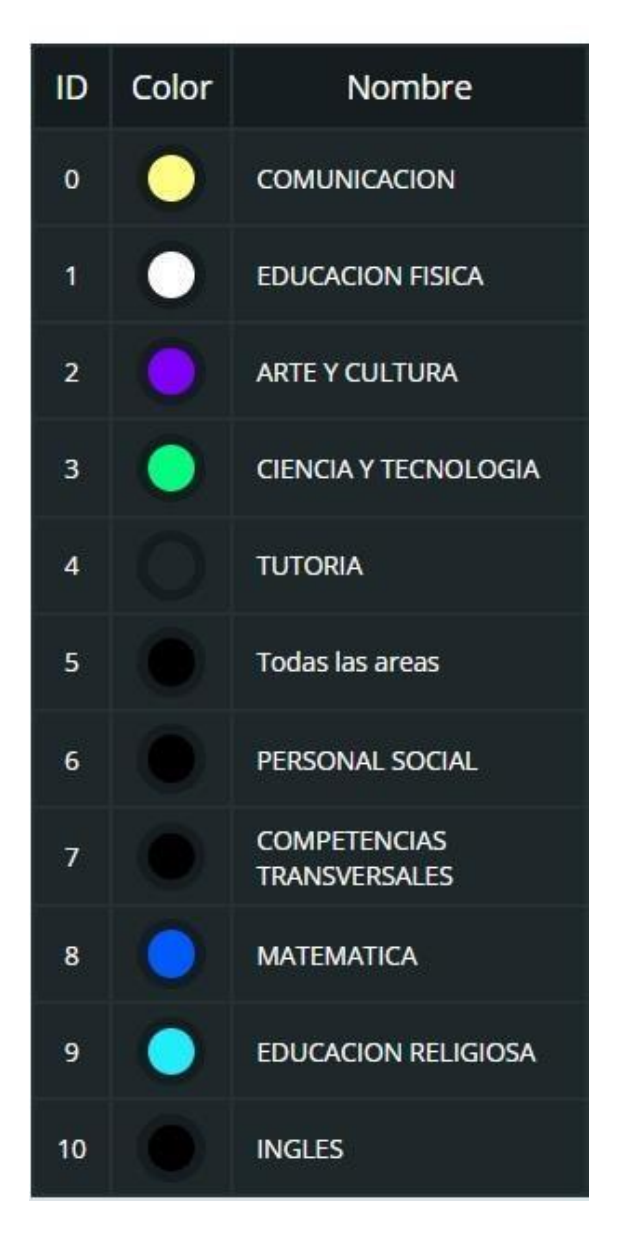

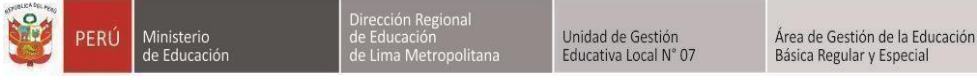

"Decenio de la Igualdad de Oportunidades para Mujeres y Hombres 2018 - 2027" "Año de la unidad, la paz y el desarrollo"

Para el nivel de **SECUNDARIA** se tiene los cursos registrados en la plataforma CONSE con los siguientes nombres:

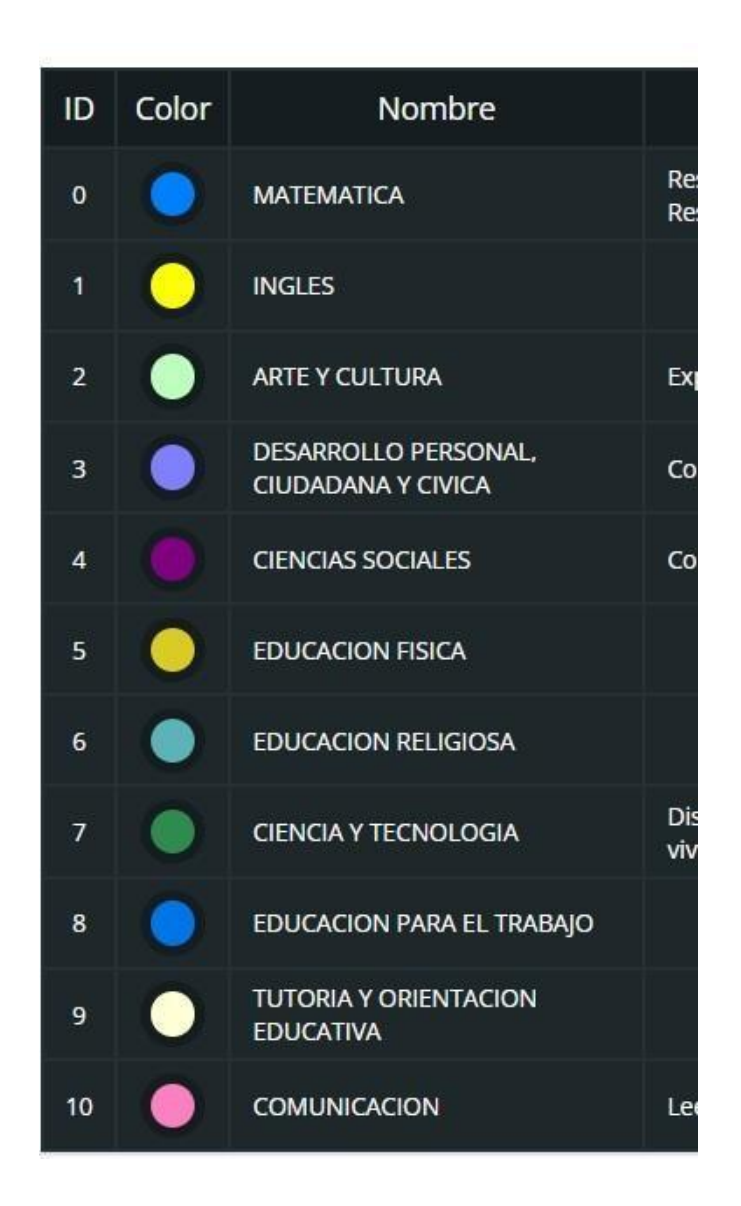

### II. ¿Qué se debe hacer si el docente enseña en más grados y/o secciones?

Simplemente se debe agregar más filas con los datos del docente y solo modificando el grado o sección dependiendo el caso.

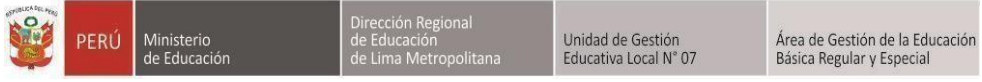

"Decenio de la Igualdad de Oportunidades para Mujeres y Hombres 2018 - 2027" "Año de la unidad, la paz y el desarrollo"

# Para el caso de que el docente enseñe en más <u>secciones</u> se debe realizar de la siguiente manera en el formato de carga masiva docente:

| A        | B       | C         | D                      | E       | F              | G          | Н     | 1       | J          |
|----------|---------|-----------|------------------------|---------|----------------|------------|-------|---------|------------|
| DNI      | NOMBRES | APELLIDOS | CORREO                 | CARGO   | COLEGIO        | NIVEL      | GRADO | SECCIÓN | CURSO      |
| 12345678 | JUAN    | PEREZ     | juan.perez@hotmail.com | DOCENTE | LOS EDUCADORES | SECUNDARIA | 1     | A       | MATEMATICA |
| 12345678 | JUAN    | PEREZ     | juan.perez@hotmail.com | DOCENTE | LOS EDUCADORES | SECUNDARIA | 1     | В       | MATEMATICA |
|          |         | 2         |                        |         |                |            |       |         |            |

Para el caso de que el docente enseñe en más **grados**, se debe realizar de la siguientemanera en el formato de carga masiva docente

| A        |         |           |                        |         |                | G          | Н     | 1       |            |
|----------|---------|-----------|------------------------|---------|----------------|------------|-------|---------|------------|
| DNI      | NOMBRES | APELLIDOS | CORREO                 | CARGO   | COLEGIO        | NIVEL      | GRADO | SECCIÓN | CURSO      |
| 12345678 | JUAN    | PEREZ     | juan.perez@hotmail.com | DOCENTE | LOS EDUCADORES | SECUNDARIA | 1     | A       | MATEMATICA |
| 12345678 | JUAN    | PEREZ     | juan.perez@hotmail.com | DOCENTE | LOS EDUCADORES | SECUNDARIA | 2     | A       | MATEMATICA |
|          |         |           |                        |         |                |            |       |         |            |